## 2023 PowerTeacher Pro Parent Guide

- Log on to your parent portal via a *computer* or your *mobile device's web browser.*
- If you *DO NOT have access to a desktop*, then please access the parent portal via a phone but through a web browser (Google Chrome, Safari, etc...)
- To view information about your child's progress, click on the " [ i ]" (Information) icon next to the subject name.

| Ехр     | Last Week |   |   | This Week |   |   |   |   | Course |   | <b>Y</b> 1                             | T2 | тз  |  |  |
|---------|-----------|---|---|-----------|---|---|---|---|--------|---|----------------------------------------|----|-----|--|--|
|         | М         | т | w | н         | F | м | т | w | н      | F |                                        |    |     |  |  |
| P1(M-F) |           |   |   |           |   |   |   |   |        |   | English Language Arts and Literature 4 |    | [i] |  |  |

4. Next, click the blue drop down arrow next to each assignment to view specific standards and marks associated with the assignment.

| PowerTeacher Pro Assignments                                              |                                                                                                    |                                                   |  |       |  |       |  |  |  |  |
|---------------------------------------------------------------------------|----------------------------------------------------------------------------------------------------|---------------------------------------------------|--|-------|--|-------|--|--|--|--|
|                                                                           |                                                                                                    |                                                   |  |       |  |       |  |  |  |  |
| DUE DAIE                                                                  | CALEGORY                                                                                                  | ASSIGNMENT                                        |  |       |  |       |  |  |  |  |
| 10/09/2023                                                                | ELEM Mon Souvenir Préférée d'éte- paragraph writing                                                       |                                                   |  |       |  |       |  |  |  |  |
| PowerTeacher Pro Assignments                                              |                                                                                                    |                                                   |  |       |  |       |  |  |  |  |
| DUE DATE                                                                  | CATEGORY                                                                                                  | ASSIGNMENT                                        |  | FLAGS |  | SCORE |  |  |  |  |
| 10/09/2023                                                                | ELEM                                                                                                    | Mon Souvenir Préférée d'éte-<br>paragraph writing |  |       |  |       |  |  |  |  |
|                                                                           | 4.FLA.4.1.3 - Write short messages such as invitations, greeting 2<br>cards, or thank-you cards (Writing) |                                                   |  |       |  |       |  |  |  |  |
|                                                                           | 4.FLA.4.3.1 - Edits for correct sentence structure in own writing                                         |                                                   |  |       |  |       |  |  |  |  |
| 4.FLA.4.3.2 - Edits for punctuation, grammar, and spelling in own writing |                                                                                                    |                                                   |  |       |  |       |  |  |  |  |

5. To view more information about the assignment such as an assignment description or teacher comments, click on the "view" button at the far right of the assignment. A window will appear, which may have a description, comment or score.

| PowerTe                   |                                                           |                                                                 |           |       |                |            |       |      |
|---------------------------|-----------------------------------------------------------|-----------------------------------------------------------------|-----------|-------|----------------|------------|-------|------|
| DUE DATE<br>10/09/2023    | CATEGORY<br>ELEM                                          | ASSIGNMENT<br>Mon Souvenir Préférée d'éte-<br>paragraph writing | <b>()</b> | FLAGS |                | SCORE      | GRADE | View |
| Stude                     | ent Score                                                 | Detail                                                          |           |       |                | ×          |       |      |
| Assignn                   | Assignment Mon Souvenir Préférée d'éte- paragraph writing |                                                                 |           |       |                |            |       |      |
| Categor                   | ry                                                        |                                                                 |           |       | ELEM Formative | Assessment |       |      |
| Assignn                   | nent Descrip                                              | otion                                                           |           |       |                |            |       |      |
| Giving a par<br>planning. | eas after                                                 |                                                                 |           |       |                |            |       |      |